## ESUCOMEX

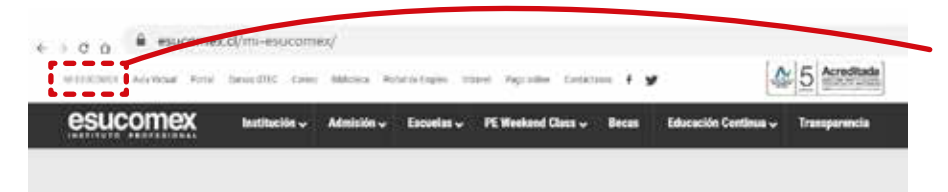

Se debe ingresar a la plataforma, desde la página web institucional de Esucomex para luego dirigirse al costado izquierdo superior, donde dice MiEsucomex

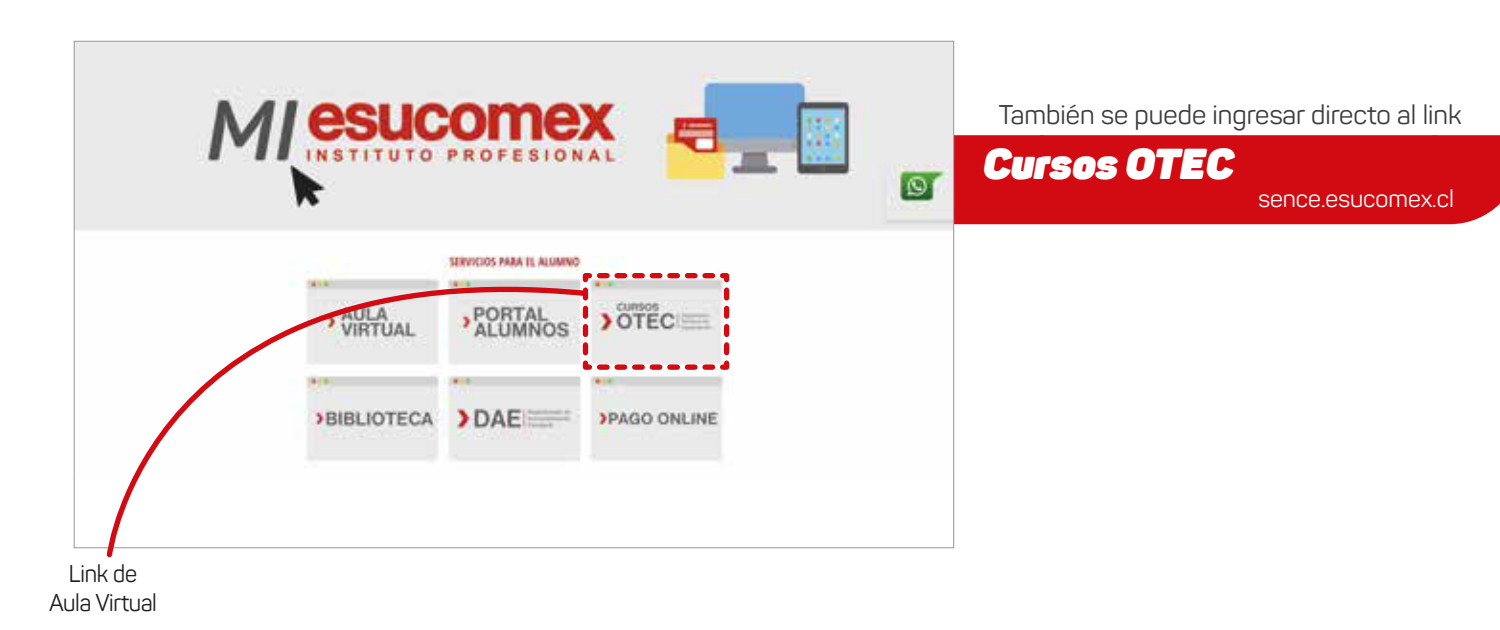

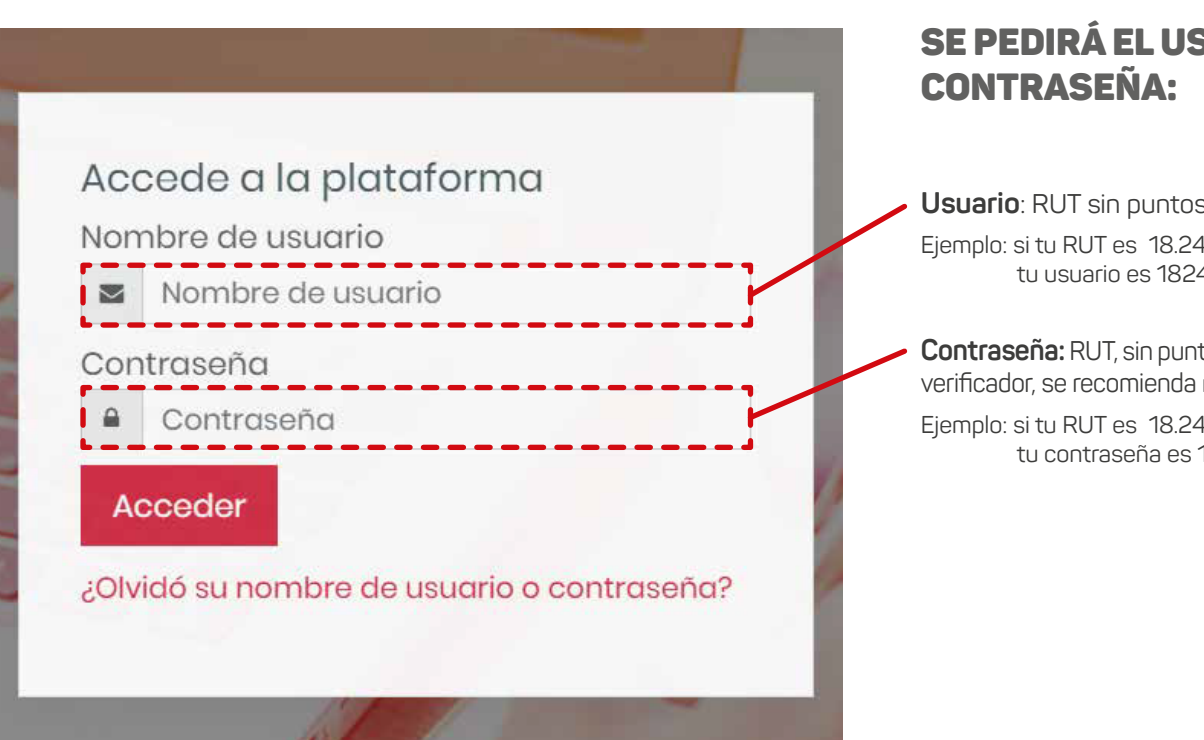

### **SE PEDIRÁ EL USUARIO Y**

esucomex

INSTITUTO PROFESIONAL

Usuario: RUT sin puntos ni quion Ejemplo: si tu RUT es 18.249.023-5 tu usuario es 182490235

Contraseña: RUT, sin puntos ni guion y sin dígito verificador, se recomienda no copiar y pegar Ejemplo: si tu RUT es 18.249.023-5 tu contraseña es 18249023

# ESUCOMEX

| ALUMNO 1<br>Perti - Area garacetal - Perferences - Calificaciones - Salt |                                                                                                    |
|--------------------------------------------------------------------------|----------------------------------------------------------------------------------------------------|
|                                                                          | Pachas Sinte<br>An tere tetra com printes                                                                                                    |
|                                                                          | Retroalmentación                                                                                                    |
| SD OTEC: GESTIONAR PROCESOS                                              | No hay remaining the second                                                                                                    |
| ECURSOS FRIMANOS                                                         | we and the second second second second second second second second second second second second second second se                                                                                                    |
|                                                                          | Menages                                                                                                    |
|                                                                          | No test surrays                                                                                                    |
|                                                                          | to the research ( ) (                                                                                                    |
|                                                                          | Menades del fors                                                                                                    |
|                                                                          | No time remeand the first annuality                                                                                                    |
|                                                                          | regional publications in factor (22)                                                                                                    |
| CURSO OTEC: GESTIO                                                       | NAR PROCESOS DE RECURSOS HUMANOS                                                                                                    |
| RECUESOS MUMANOS                                                         | GERTIONAN PROCESSE IN RECURSES HUMANOO                                                                                                    |
| Participants                                                             |                                                                                                    |
| ladger                                                                   | Integración Sence                                                                                                    |
| Competencies                                                             | Inicia Sesión SENCE                                                                                                    |
| rates                                                                    |                                                                                                    |
| a Administración de<br>Necursos Humenos                                  | Enlaces de Interés<br>· Registra Claus SIACE<br>· Salatar Name Claus SIACE<br>· Salatar Name Claus SIACE                                                                                                    |
| nitiais de Puertor y<br>multiple de Recursor<br>umanos                   | Gentar Care IBACE Amatise Data                                                                                                    |
| Ceperturidon y<br>Deservição de Recursos<br>Humenta                      |                                                                                                    |
| Importancia de los<br>Recursos Huntance en                               | a the second second sec |

D: Aspactos generales an la Deptión dal Talento En el costado izquierdo, debes hacer click en el curso que estás participando.

Para acceder a la información del curso, deberás ingresar a la página de SENCE por medio del link que estará en el costado derecho.

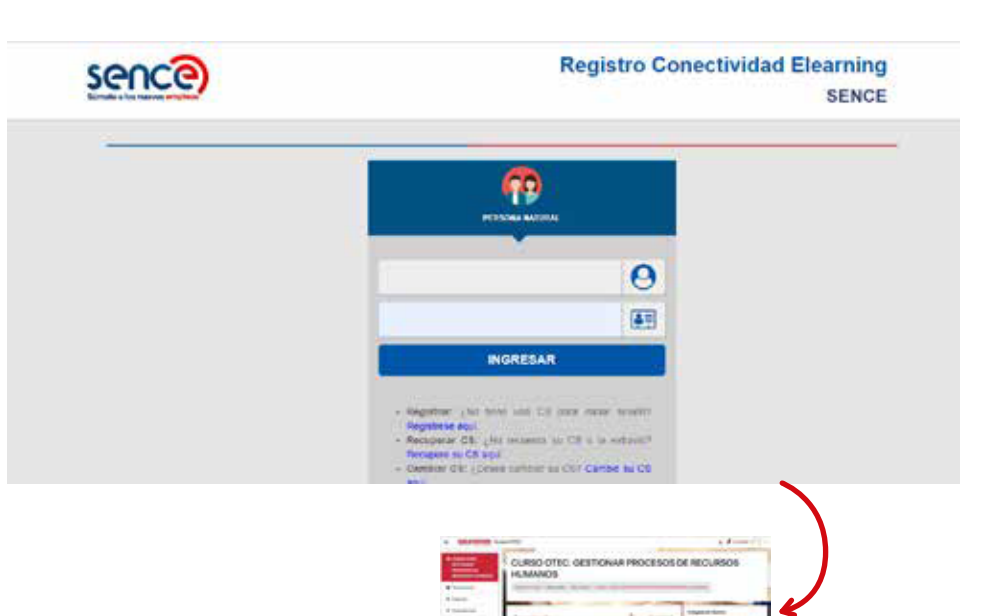

El link te enviará a la página oficial de SENCE, donde deberás poner tus datos: RUT y CUS.

esucomex

INSTITUTO PROFESIONAL

Una vez que ingresas la información de SENCE, automáticamente te devolverá a la página de OTEC en donde ya podrás visualizar los materiales del curso junto al tiempo que tienes de conexión:

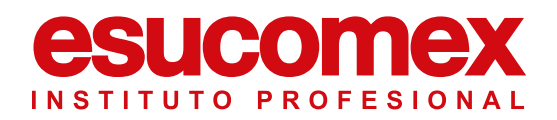

 $\bullet \bullet \bullet \bullet \bullet$ 

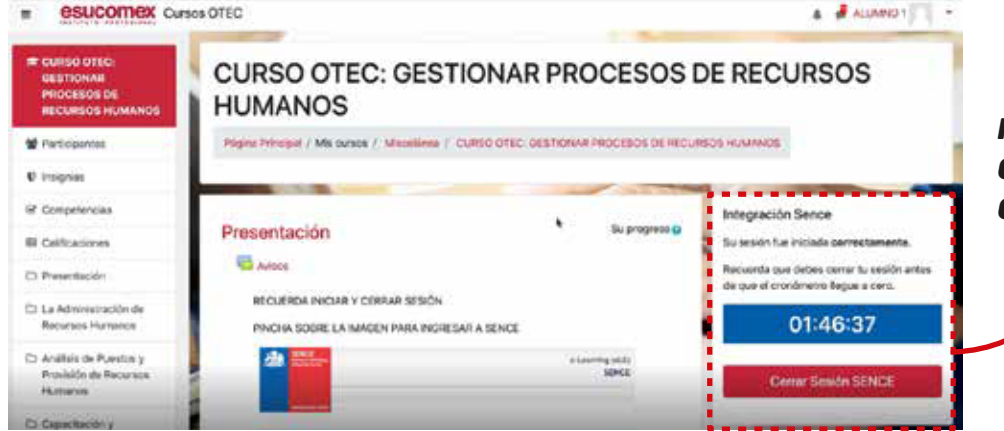

RECUERDA QUE SIEMPRE DEBERÁS CERRAR SESIÓN ANTES QUE EL CRONÓMETRO LLEGUE A CERO.

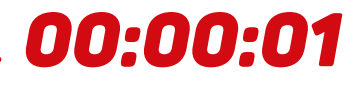

#### Importante

Utiliza el siguiente navegador para ingresar a la plataforma

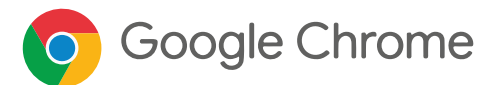

Recuerda que el correo de soporte es: otec@esucomex.cl